# Juris

## REGISTRIERUNG NACH MEHRFACHLOGIN

**juris.de** Wissen, das für Sie arbeitet.

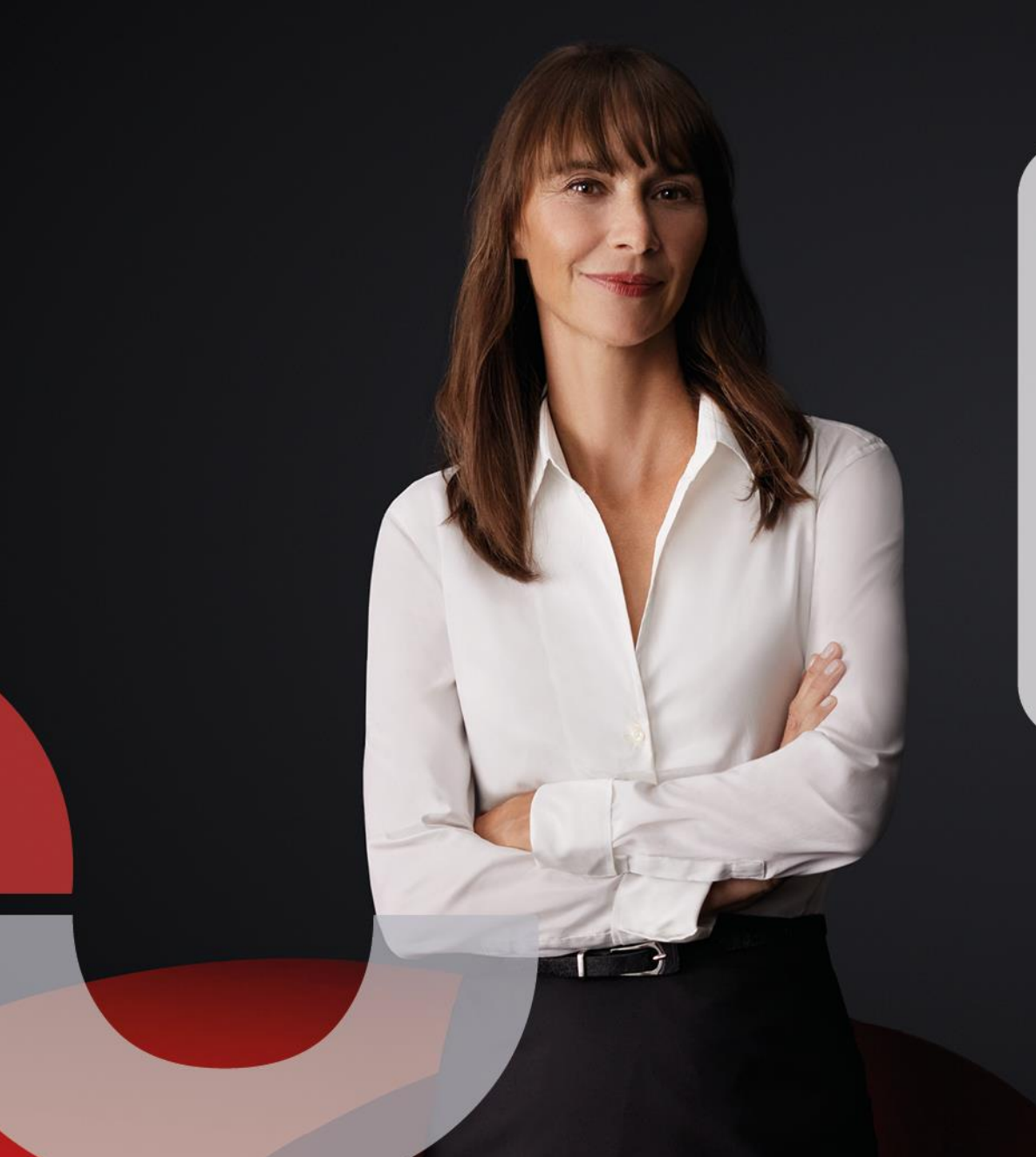

### Registrierung nach Mehrfachlogin

Um das gesamte Funktionsspektrum von juris nutzen zu können, empfehlen wir Ihnen, sich einmalig bei juris zu registrieren und sich künftig mit Ihren **persönlichen Zugangsdaten** einzuloggen.

2

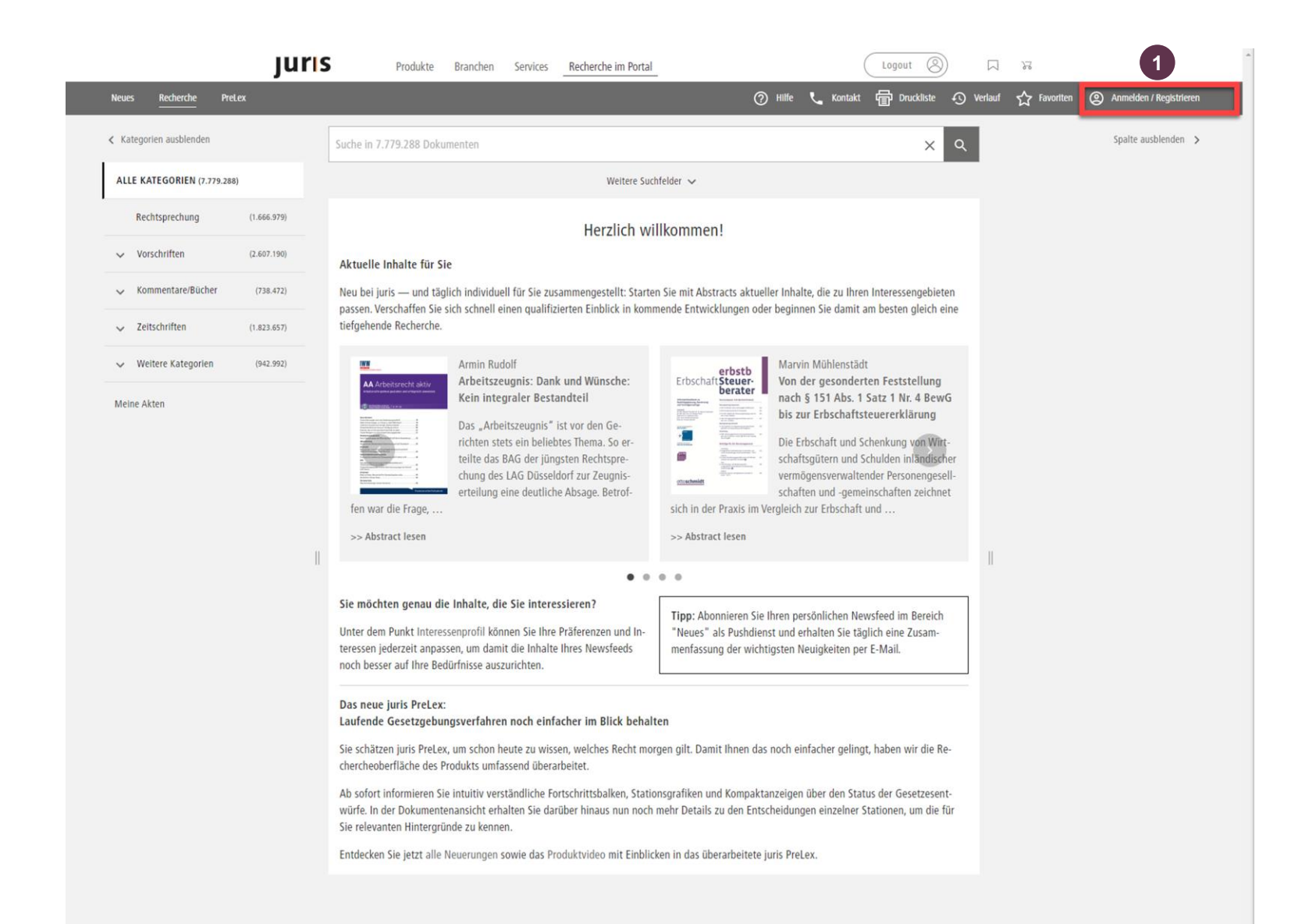

#### REGISTRIERUNG NACH MEHRFACHLOGIN

Nach erfolgreichem Login können Sie alle persönlichen Funktionen nutzen:

- Erhalt kostenloser Informationsdienste
- Anlegen von Lesezeichen, Suchprofilen oder Favoriten
- Speichern eigener Notizen zu den gefundenen Dokumenten
- Anpassen und Erweitern der Suchfelder um persönliche Suchfelder
- Ablegen von Kopien der gefundenen Dokumente in persönlichen Aktenordnern

Klicken Sie nach Aufruf von juris über Ihren automatischen Einwahllink auf "Anmelden / Registrieren" oben rechts.

uris

| Anmelden / Registrieren   Melden Sie sich mit Ihrem Benutzernamen und Ihrem Passwort an, damit Sie die Personali-                                                                         |                                                                  | wund Ihrem Passwort an, damit Sie die Personali- |                                                                         |                             | REGISTRIERUNG NACH<br>MEHRFACHLOGIN                                                                                                    |
|----------------------------------------------------------------------------------------------------|------------------------------------------------------------------|--------------------------------------------------|-------------------------------------------------------------------------|-----------------------------|----------------------------------------------------------------------------------------------------|
| sierungsfunktionen (Akte, Notizfunktion, persönliche Suchfelder etc.) nutzen können.<br>Mit dem Button "Als neuer Benutzer registieren" können Sie eine persönliche Kennung<br>erstellen. |                                                                  |                                                  | 은 Registrieren                                                          | 8                           | Wählen Sie "Als neuer Benutzer registrieren".                                                                                                    |
| Benutzername<br>Passwort:                                                                                                    | e:                                                               |                                                  | Bitte wählen Sie einen Benutzernamen:<br>4 Vorschlag: sabine.mustermann | 3                           | Geben Sie Ihre persönlichen Daten<br>ein und bestätigen Sie Ihre Angaben<br>über die Schaltfläche "weiter".                                                 |
| ✓ Anmeld                                                                                                    | en 🌣 Administration                                              | 2<br>Als neuer Benutzer registrieren             | zurück 5                                                                | Registrierung fertigstellen | Bitte merken Sie sich Ihren<br>Benutzernamen und das<br>Passwort. Sie erhalten keine<br>Bestätigung per E-Mail.                                             |
| 3                                                                                                    | 2 Registrieren                                                   |                                                  | 은 Registrieren                                                          | 8                           | Sobald Sie Ihre Angaben mit "weiter"<br>bestätigt haben, erhalten Sie einen                                                                                 |
|                                                                                                    | Titel:                                                           |                                                  | Ihre Registrierung war erfolgreich.                                     | 4                           | "Vorschlag" für einen juris Benutzer-<br>namen, in der Regel Ihre zuvor in den<br>persönlichen Daten eingetragene                                           |
|                                                                                                    | Vorname *:                                                       | Monika                                           | Anmelden und zur Rechercheseite 6                                       |                             | E-Mail-Adresse. Sollten Sie einen                                                                                                    |
|                                                                                                    | Nachname ":<br>F-Mail *:                                         | Mustermann<br>mustermann@luris.de                |                                                                         |                             | so überschreiben Sie bitte einfach                                                                                                    |
|                                                                                                    | Passwort *:                                                      |                                                  |                                                                         |                             | unseren Vorschlag.<br>Klicken Sie zum Abschluss auf                                                                                                    |
|                                                                                                    | Passwort wiederholen *:                                          | •••••                                            |                                                                         | e                           | "Registrierung fertigstellen".                                                                                                    |
|                                                                                                    | Die mit * gekennzeichneten Felder sind Pflichtangaben.<br>Weiter |                                                  |                                                                         | e                           | Sollte der von Ihnen gewunschte<br>Benutzername noch nicht vergeben<br>sein, können Sie sich nun direkt<br>"Anmelden und zur Recherche-<br>seite" wechseln. |

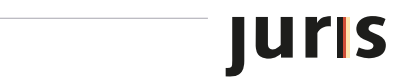

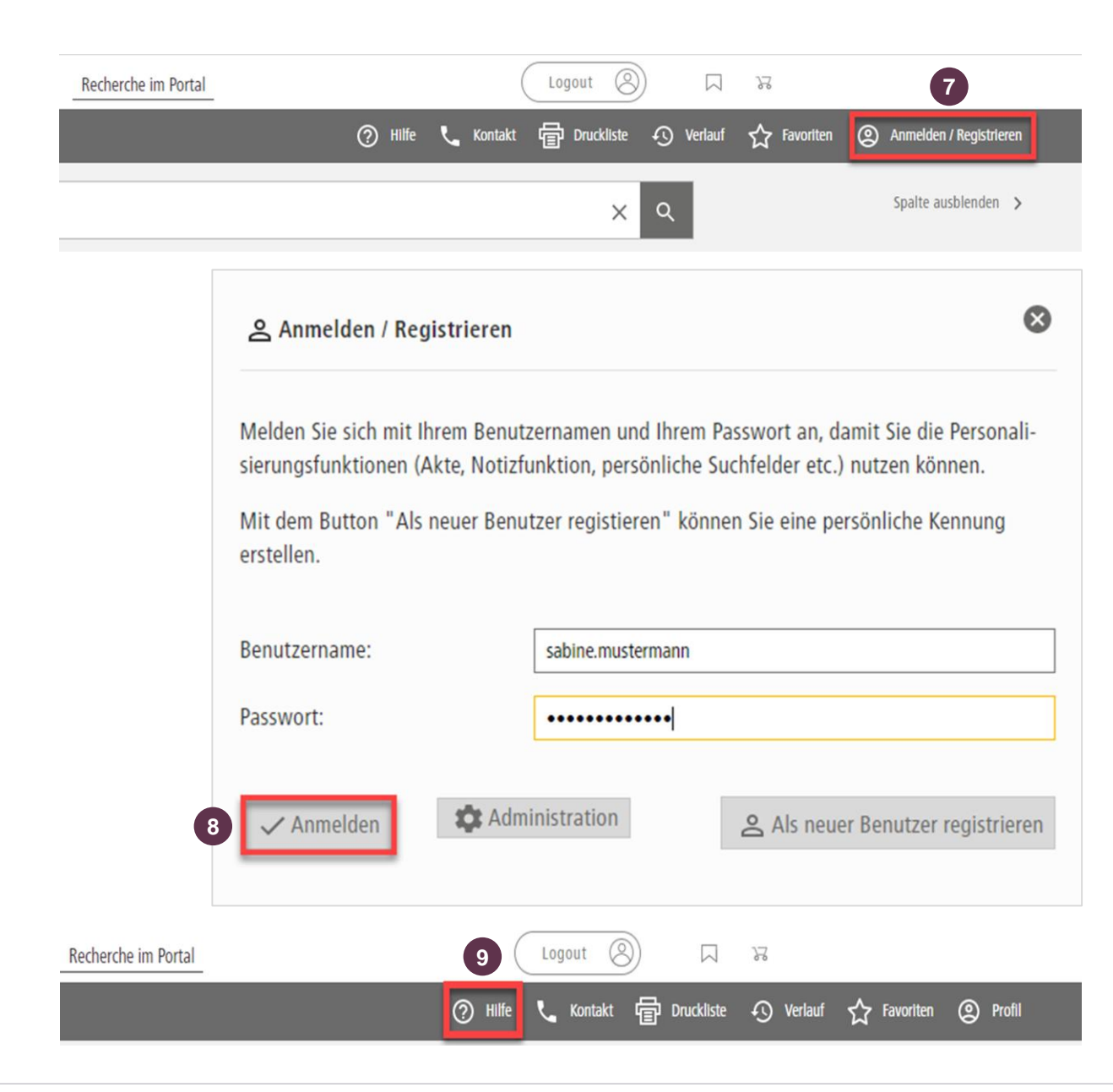

**REGISTRIERUNG NACH MEHRFACHLOGIN** Zukünftig wählen Sie sich bitte über Ihren zentralen Einwahllink ein und klicken dann auf "Anmelden / 7 Registrieren". Geben Sie in die dafür vorgesehenen Felder Ihren Benutzernamen und das Passwort ein. Klicken Sie danach auf 8 "Anmelden". Nach dem erfolgreichen Login können Sie nun alle persönlichen Funktionen nutzen, z. B. Anlegen von Lesezeichen/Suchprofilen oder Abonnieren von Informationsdiensten.

9 Weitere Informationen zu den Personalisierungsfunktionen finden Sie in unserer "**Hilfe**".

luris

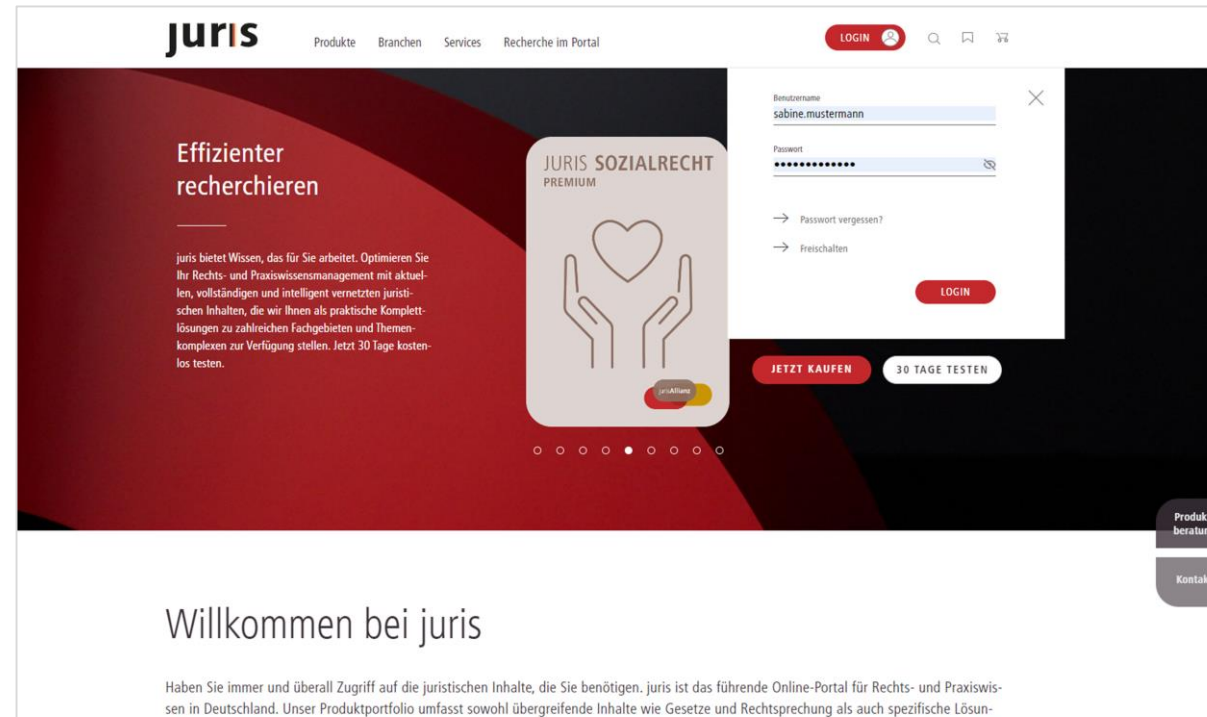

sen in Deutschland. Unser Produktportfolio umfasst sowohl übergreifende Inhalte wie Gesetze und Rechtsprechung als auch spezifische Lösungen und eine verlagsübergreifende Auswahl an Fachliteratur für Ihr individuelles Fachgebiet – immer aktuell, inhaltlich zuverlässig und intelligent vernetzt. Mit dem Rechts- und Praxiswissensmanagement von juris arbeiten Sie effizienter. Dank Wissen, das für Sie arbeitet.

ightarrow mehr zu juris

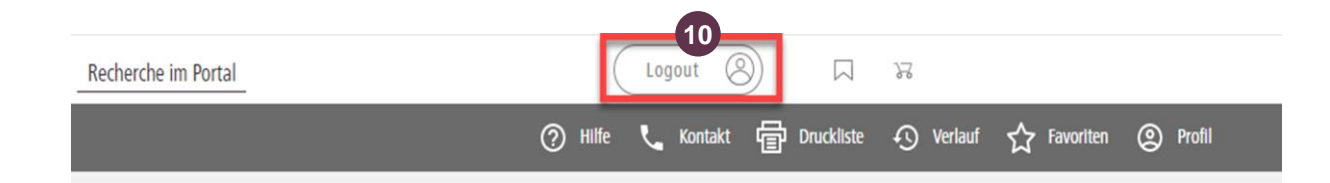

#### REGISTRIERUNG NACH MEHRFACHLOGIN

Sofern Sie sich im Netzwerk Ihrer Institution befinden, können Sie sich direkt über Ihren Browser mit Benutzernamen und Passwort auf www.juris.de einloggen.

Vergessen Sie bitte nicht, sich an öffentlich zugänglichen Rechnern am Ende der Recherche aus dem juris Portal **auszuloggen**.

### Bitte beachten Sie, ...

... dass eventuell vorhandene Abweichungen zwischen dem Layout, den Screenshots und der Anwendung ohne Auswirkung auf deren technische Gegebenheiten und deren Funktionsfähigkeit sind.

Technische Änderungen bleiben vorbehalten.

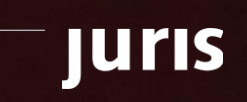

# Juris

Für Fragen steht Ihnen unser Kundenservice montags bis freitags von 8:00 Uhr bis 18:00 Uhr zur Verfügung.

**juris.de** Wissen, das für Sie arbeitet.

juris GmbH Am Römerkastell 11 66121 Saarbrücken Telefon: 0681 - 5866 4422 E-Mail: kundenservice@juris.de

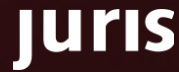